# Outils du tableur

Les outils du tableur opèrent généralement sur des listes de valeur appelées également « feuilles de données » :

- la première ligne comporte des entêtes de colonnes
- les lignes suivantes comportent les données

|     | А       | В       | С          | D        | E        | F        | G              | ł    |
|-----|---------|---------|------------|----------|----------|----------|----------------|------|
| 1   | no fact | montant | datefact   | moisfact | jourfact | semestre | ligne d'entête |      |
| 2   | 1       | 1300    | 01/01/2014 | 1        | 4        | 1        | lignes de donr | nées |
| 3   | 2       | 1800    | 03/01/2014 | 1        | 6        | 1        |                |      |
| 4   | 3       | 1200    | 05/01/2014 | 1        | 1        | 1        |                |      |
| 5   | 4       | 1400    | 07/01/2014 | 1        | 3        | 1        |                |      |
| · · | -       | 1000    | 00/04/0044 |          | -        |          |                |      |

#### 1. Trier les lignes d'une feuille de données

L'outil Trier permet le classement des lignes (*ou colonnes, selon une option*) d'une feuille de données dans un certain ordre.

|          | X 🖬 🤊               | - 6                                     | -                                 | · • 10                   |                          | -                                                                                | 1                           | CI       | lasseur1     | - Micro                  | soft Excel utilis                                       |
|----------|---------------------|-----------------------------------------|-----------------------------------|--------------------------|--------------------------|----------------------------------------------------------------------------------|-----------------------------|----------|--------------|--------------------------|---------------------------------------------------------|
|          | Fichier             | Accueil                                 | Inserti                           | on Mise e                | en page Formules Données |                                                                                  |                             | R        | évision      | Afficha                  | ge Foxit Rea                                            |
|          | 1 Depuis 🗟 À partir | Access<br>du Web<br>du texte<br>Données | Autres<br>sources +<br>s externes | Connexions<br>existantes | Actualiser<br>tout ~     | <ul> <li>Connex</li> <li>Proprié</li> <li>Modifie</li> <li>Connexions</li> </ul> | ions<br>tés<br>er les liens | ₹↓<br>⊼↓ | AZA<br>Trier | Filtrer<br>Trier et filt | ₭ Effacer       ₺ Réappliquer       ♪ Avancé       trer |
| Tri      | outer un niveau     | X Subt                                  | primer un n                       | iveau                    | opier un nive            | eau 🔺                                                                            | <u>O</u> ption              | 15       | Mes of       | données or               | ? X                                                     |
| Colonne  | e                   | ~                                       |                                   | Trier sur                |                          |                                                                                  | Orc                         | lre      |              |                          |                                                         |
| Trier pa | or jourfact         |                                         |                                   | Valeurs                  |                          |                                                                                  | ▼ Du                        | plus pe  | tit au plus  | grand                    |                                                         |
| Puis par | montant             |                                         |                                   | Valeurs                  |                          |                                                                                  | ▼ Du                        | plus gra | and au plu   | ıs petit                 |                                                         |
|          |                     |                                         |                                   |                          |                          |                                                                                  |                             |          |              | )K                       | Annular                                                 |

L'outil de Tri permet le classement des lignes d'une feuille de données selon plusieurs critères, ici d'abord par jour de la semaine croissant, puis par montant décroissant.

#### Attention : sélectionner toute les colonnes de la plage à trier

#### 2. Filtrer les lignes d'une feuille

L'outil Filtrer permet l'affichage des lignes qui répondent à un critère de sélection. Les lignes ne répondant aux critères sont masquées. Une fois le filtrage supprimé, toutes les lignes sont affichées à nouveau.

Les conditions utilisent les opérateurs de comparaison et des connecteurs logiques ET et OU, et l'utilisation des caractères joker (\* plusieurs caractères, 1 caractère)

[Texte]

| TABLE                                                                                                    | EUR – F                                                                                                    | ICHE 2            | 14      |           |                          |                                    |                       | Out      | tils du                               | tableu                                                                                           | ſ                      |                                                                        |
|----------------------------------------------------------------------------------------------------|----------------------------------------------------------------------------------------------------|-------------------|---------|-----------|--------------------------|------------------------------------|-----------------------|----------|---------------------------------------|--------------------------------------------------------------------------------------------------|------------------------|------------------------------------------------------------------------|
| Insertion N                                                                                                    | lise en page                                                                                                    | Formules          | Données | Révision  | Affichag                 | ge Fo                              | oxit Read             | er PDF   |                                       |                                                                                                  |                        |                                                                        |
| tres Connex<br>ces - existar<br>ternes                                                                                                    | Connexions<br>existantes<br>Connexions<br>existantes<br>Connexions<br>Actualiser<br>tout -<br>Connexions<br>Connexions<br>Connexions<br>Connexions<br>Connexions<br>Connexions<br>Connexions<br>Connexions<br>Connexions<br>Connexions<br>Connexions<br>Connexions<br>Connexions<br>Connexions<br>Connexions |                   |         | Ź↓ ŹZ     | Filtrer<br>Trier et filt | 🛠 Effac<br>🕟 Réan<br>🌠 Avan<br>rer | er<br>pliquer<br>cé   | Converti | r Supprimer<br>les doublons<br>Outils | <ul> <li>Validation de</li> <li>Consolider</li> <li>Analyse scéna</li> <li>de données</li> </ul> | s données 🕶<br>arios 🝷 | <ul> <li>➡ Gro</li> <li>➡ Diss</li> <li>➡ Sou</li> <li>■ PI</li> </ul> |
| • (=                                                                                                    | <i>f</i> ≈ moisfa                                                                                                    | act               |         |           |                          |                                    |                       |          |                                       |                                                                                                  |                        |                                                                        |
| В                                                                                                    | С                                                                                                    | D                 |         | E         | F                        |                                    | G                     |          | Н                                     | 1                                                                                                | J                      |                                                                        |
| montant 🝷                                                                                                    | datefact -                                                                                                    | moisfac           | :t∽ j   | ourfact 💌 | semes                    | tre 💌 li                           | gne <mark>d'</mark> e | nté 👻    |                                       |                                                                                                  |                        |                                                                        |
| Filtre autom<br>Afficher les l<br>semestre                                                                                                    | atique personr<br>lignes dans lesqu<br>e                                                                                                    | nalisé<br>elles : | 1       |           |                          | 3                                  |                       |          |                                       |                                                                                                  | 2                      |                                                                        |
| semestre est supérieur ou égal à ▼ est supérieur ou égal à ▼ est supérieur ou égal à * est supérieur ou égal à * est supé |                                                                                                    |                   |         |           |                          |                                    |                       |          |                                       |                                                                                                  |                        |                                                                        |

Un filtre avancé permet de préciser des critères plus complexes grâce à une plage de données contenant les conditions à appliquer.

| Filtre avancé<br>Action | ste sur place<br>'s un autre empla<br>\$A\$1:\$G\$130<br>s : Avance!\$B\$1 | cement<br>6 (1)<br>(\$E\$3 (1)) |          |    |                |                |                |         |
|-------------------------|----------------------------------------------------------------------------|---------------------------------|----------|----|----------------|----------------|----------------|---------|
| Copier dans :           | ans doublon                                                                | Annuler                         |          |    |                |                |                |         |
|                         | UNK I                                                                      | Annaler                         |          |    |                |                |                |         |
| В                       | С                                                                          | D                               | E        | F  | G              | Н              | I              | J       |
| montant                 | moisfact                                                                   | jourfact                        | semestre |    |                |                |                |         |
| >1000                   | 6                                                                          |                                 | 2        |    | montant > 10   | 00 ET moisfact | t = 6 ET semes | tre = 2 |
|                         | >6                                                                         | 5                               |          | OU | moisfact > 6 E | T jourfact = 5 |                |         |
|                         |                                                                            |                                 |          |    |                |                |                |         |

#### 3. Sous-totaux de valeurs de colonnes

L'outil sous-totaux calcul des sous-totaux de valeurs de colonnes par regroupement de valeurs d'autres colonnes et insère les lignes correspondantes. Des groupements sont créés pour afficher ou masque le détail des sous-totaux.

Avant d'ajouter des sous-totaux, la feuille de données doit être triée avec les bons critères (en général, en utilisant les valeurs de regroupement des sous-totaux).

Dans la feuille utilisée ici, si l'on souhaite ajouter un sous-total des montants de facture par jour de la semaine, un tri par jour de la semaine doit être réalisé auparavant, puis les sous-totaux ajoutés.

Outils du tableur

| Données     | R        | lévision | Afficha     | age Foxit Read | ler PDF   |                           |                            |              |    |
|-------------|----------|----------|-------------|----------------|-----------|---------------------------|----------------------------|--------------|----|
| ions        | <b>A</b> | AZ       |             | 🐨 Effacer      |           |                           | 🗃 Validation des données 🔻 | 🕈 Grouper 🝷  | 43 |
| tés         | Z.+      | ZA       |             | 🗞 Réappliquer  |           |                           | 🚰 Consolider               | Dissocier 🗸  | -3 |
| r les liens | Z ↓      | Trier    | Filtrer     | ゾ Avancé       | Convertir | Supprimer<br>les doublons | 👺 Analyse scénarios 🔹      | 🔠 Sous-total |    |
|             |          |          | Trier et fi | ltrer          |           | Outils                    | de données                 | Plan         | _  |

| D        | E        | F     | Sous-total                                 |
|----------|----------|-------|--------------------------------------------|
| moisfact | jourfact | semes | à channa channach de s                     |
| 1        | 1        |       | A <u>c</u> haque changement de :           |
| 1        | 1        |       | jourfact                                   |
| 2        | 1        |       | Utiliser la fonction :                     |
| 2        | 1        |       | Somme                                      |
| 3        | 1        |       | Ajouter un sous-total à :                  |
| 3        | 1        |       | no fact                                    |
| 3        | 1        |       | datefact                                   |
| 4        | 1        |       | moisfact                                   |
| 4        | 1        |       | jourfact                                   |
| 5        | 1        |       |                                            |
| 5        | 1        |       | <u>Remplacer les sous-totaux existants</u> |
| 6        | 1        |       | Sau <u>t</u> de page entre les groupes     |
| 6        | 1        |       | ✓ Synthèse sous les données                |
| 7        | 1        |       | Supprimer tout OK Annuler                  |
| 7        | 1        |       |                                            |
| 8        | 1        |       | 2                                          |

Afficher le niveau 2 de plan

(Le niveau 1 de plan est le total global = 1 seule ligne)

| 123 |     | А                 | В       | С          | D        | E        | F        |
|-----|-----|-------------------|---------|------------|----------|----------|----------|
|     | 1   | no fact           | montant | datefact   | moisfact | jourfact | semestre |
| +   | 21  |                   | 27300   |            |          | Total 1  |          |
| +   | 41  |                   | 25900   |            |          | Total 2  |          |
| +   | 61  |                   | 28900   |            |          | Total 3  |          |
| +   | 82  |                   | 30800   |            |          | Total 4  |          |
| +   | 102 |                   | 28300   |            |          | Total 5  |          |
| +   | 123 |                   | 29400   |            |          | Total 6  |          |
| Ιſ· | 124 | 6                 | 1600    | 11/01/2014 | 1        | 7        | 1        |
|     | Dé  | tailler le iour : | 7 1000  | 25/01/2014 | 1        | 7        | 1        |
|     |     |                   | 1200    | 08/02/2014 | 2        | 7        | 1        |
| × 1 | 127 | 27                | 1200    | 22/02/2014 | 2        | 7        | 1        |

#### 4. Rapport de tableau croisé dynamique

L'outil Tableau croisé dynamique crée une synthèse de données selon plusieurs axes à partir d'une feuille de données.

Dans l'exemple qui suit, l'analyse a porté sur la somme des montants (valeurs) par mois (lignes) et par jour de la semaine (colonnes), en permettant la sélection d'un semestre, ici le semestre 1 (filtre de rapport)

# TABLEUR – FICHE 14ABCD

### Outils du tableur

|      | А                            | В                   | С              | D          | E        | F        | G    | Liste de champs de tableau croisé dynamique 🛛 💌 🗙 |
|------|------------------------------|---------------------|----------------|------------|----------|----------|------|---------------------------------------------------|
| 1    | semestre                     | 1                   | •              |            |          |          |      |                                                   |
| 2    |                              |                     |                |            |          |          |      | Choisissez les champs à inclure dans le rapport : |
| 3    | Somme de montant             | Jour semaine 💌      |                |            |          |          |      | Eiltre du rannort                                 |
| 4    | Mois de l'année 🛛 🝸          | 1                   | . 2            | 3          | 4        | 5        |      |                                                   |
| 5    | 1                            | 3 200 €             | 2 500 €        | 3 100 €    | 4 800 €  | 3 200 €  | 4 8( | semestre V                                        |
| 6    | 2                            | 2 800 €             | 3 200 €        | 2 900 €    | 2 700 €  | 2 300 €  | 3 8( | datefact                                          |
| 7    | 3                            | 4 700 €             | 2 900 €        | 3 700 €    | 3 500 €  | 2 900 €  | 2 7( | ✓ moisfact                                        |
| 8    | 4                            | 3 100 €             | 3 100 €        | 4 800 €    | 2 300 €  | 2 800 €  | 3 8( | <b>√</b> jourfact                                 |
| 9    | 5                            | 2 800 €             | 2 500 €        | 2 300 €    | 2 600 €  | 5 200 €  | 2 8( | Semestre V                                        |
| 10   | 6                            | 2 100 €             | 4 700 €        | 3 400 €    | 3 500 €  | 3 800 €  | 2 80 | jourfact 🔻                                        |
| 11   | Total général                | 18 700 €            | 18 900 €       | 20 200 €   | 19 400 € | 20 200 € | 20 7 |                                                   |
|      |                              |                     |                |            |          |          |      |                                                   |
| 12   | fonction applique            | من ما د مک          | nout ôt        | ro modi    | ifiá nar | un clic  | ot   |                                                   |
| La   |                              |                     | peurei         | ie mou     | ine pai  | un che,  | ει   | Étiquettes de lignes                              |
| le c | hoix « Paramètre             | es des champ        | s de vale      | eur » :    |          |          |      | moisfact                                          |
|      |                              |                     |                |            |          |          |      | molade                                            |
| Pa   | ramètres des champs          | de valeurs          | A Country of   | G          | <b>x</b> |          |      |                                                   |
|      |                              |                     |                | _          |          |          |      |                                                   |
| N    | om de la source : mont       | ant                 |                |            |          |          |      | Σ Valeurs                                         |
| N    | om nersonnalisé : Som        | me de montant       |                |            |          |          |      | Commo do montant                                  |
|      |                              |                     |                |            |          |          |      |                                                   |
|      | Synthèse des valeurs pa      | r Afficher les val  | eurs           |            |          |          |      |                                                   |
|      |                              |                     |                |            |          | 1        |      |                                                   |
|      | Ré <u>s</u> umer le champ de | valeur par          |                |            |          |          |      |                                                   |
|      | Choisissez le type de cal    | cul que vous souhai | tez utiliser p | oour résum | er       |          |      |                                                   |
|      | données du champ sélec       | tionné              |                |            |          |          |      |                                                   |
|      | Somme                        |                     | ·              |            |          |          |      |                                                   |
|      | Nombre                       |                     | =              |            |          |          |      |                                                   |
|      | Moyenne                      |                     | -              |            |          |          |      |                                                   |
|      | Min                          |                     |                |            |          |          |      |                                                   |
|      | Produit                      |                     | -              |            |          |          |      |                                                   |
|      |                              |                     |                |            |          |          |      |                                                   |
|      |                              |                     |                |            |          | ·        |      |                                                   |
|      | Format de nombre             |                     | OK             |            | nnuler   |          |      |                                                   |
|      | Lounde de nombre             |                     | UK             |            | annuren  |          |      |                                                   |

#### 5. Consolidation des données de plusieurs feuilles de structure identique

La consolidation permet le regroupement de plusieurs feuilles en une seule en regroupant les valeurs des lignes/colonnes en appliquant une fonction d'agrégation (somme, moyenne, etc.)

# Outils du tableur

| n page Formules Données Révision Affichage Foxit Reader PDF                                                        |                        |
|----------------------------------------------------------------------------------------------------|------------------------|
| Consolider                                                                                                    | Validation des données |
| Eonction :                                                                                                    | de données             |
| Référence :                                                                                                    | L M                    |
| Toutes les références :                                                                                            |                        |
| Conso_tevrier_DAT!\$A\$1:\$E\$15<br>Conso_janvier_DAT!\$A\$1:\$E\$15<br>Conso_mars_DAT!\$A\$1:\$E\$15<br>Supprimer |                        |
| Étiquettes dans                                                                                                    |                        |
| ✓     Colonne de gauche       ✓     Colonnées source                                                               |                        |
| OK Fermer                                                                                                    |                        |

|        |            |             |            | CA       | Produit4   |               |            |            |
|--------|------------|-------------|------------|----------|------------|---------------|------------|------------|
| CA     | Produit1   | Produit2    | Produit3   | France   | 1 000,00 € | CA            | Produit1   | Produit3   |
| France | 1 500,00 € |             | 2 000,00 € | Amérique | 2 000,00 € | France        | 1 000,00 € | 1 000,00 € |
| Europe | 2 000,00 € | _1 000,00 € |            | Europe   | 1 000,00 € | Amérique      | 2 500,00 € | 1 000,00 € |
|        |            |             |            | » K K    |            |               |            |            |
|        |            |             | Produit4   | Produit1 | Produit2   | Produit3      |            |            |
|        |            | -           | 4 000 00 0 |          |            | 2 2 2 2 2 2 2 | •          |            |

|          | Produit4   | Produit1   | Produit2   | Produit3   |
|----------|------------|------------|------------|------------|
| France   | 1 000,00 € | 2 500,00 € |            | 3 000,00 € |
| Amérique | 2 000,00 € | 2 500,00 € |            | 1 000,00 € |
| Europe   | 1 000,00 € | 2 000,00 € | 1 000,00 € |            |

#### 6. Analyse de scénarios - Valeur cible

L'outil Valeur cible fait varier automatiquement la valeur d'une cellule déterminée jusqu'à ce que la formule dépendant de cette cellule renvoie la valeur souhaitée.

| Données                  | F        | Révision     | Afficha       | age Foxit Read                                                         | der PDF   |              |                        |                                                               |        |                         |
|--------------------------|----------|--------------|---------------|------------------------------------------------------------------------|-----------|--------------|------------------------|---------------------------------------------------------------|--------|-------------------------|
| ons<br>és<br>r les liens | 2↓<br>Z↓ | AZA<br>Trier | Filtrer       | <ul> <li>₭ Effacer</li> <li>℅ Réappliquer</li> <li>外 Avancé</li> </ul> | Convertir | Sup<br>les d | →<br>primer<br>oublons | Validation des données 👻<br>Consolider<br>Analyse scénarios 👻 | *<br>* | Group<br>Disso<br>Sous- |
|                          |          |              | Trier et fi   | ltrer                                                                  |           |              | Outils                 | Gestionnaire de scénario                                      | os     | lan                     |
| <b>Л(G4/12</b> ;         | ;G5;0    | G3;G6;0      | G <b>7)</b> ) |                                                                        |           |              |                        | <u>V</u> aleur cible                                          |        |                         |
| D                        | D E      |              |               |                                                                        | F         |              |                        | <u>T</u> able de données                                      |        |                         |

À partir d'une feuille de calcul de simulation de prêt, je souhaite pouvoir cibler un montant de mensualité de 500 en modifiant la durée du prêt. Le montant de la mensualité est calculé en fonction de certains paramètres, dont la durée, valeur initialement saisie.

### Outils du tableur

=SI(G5=0;"";-VPM(G4/12;G5;G3;G6;G7))

|     | С | D | E           | F                         | G               | Н                      | I.            | J        |   |
|-----|---|---|-------------|---------------------------|-----------------|------------------------|---------------|----------|---|
| in  |   |   | Quel est le | montant des mensualités   | oour un prêt de |                        |               |          |   |
| э   |   |   |             |                           |                 | (                      |               | 2 7      | l |
| 5,0 |   |   |             | Montant emprunté          | 10 000,00 €     | Valeur cible           |               |          |   |
| ),0 |   |   |             | Taux d'intérêt annuel     | 6 75%           | Cellule à <u>d</u> éfi | nir : G9      | <b>1</b> |   |
| Э,О |   |   |             | Durée en mois             | 12              | Valeur à atte          | indre : 500   |          |   |
| 5,0 |   |   |             | Valeur capitalisée voulue | 0               |                        | 1161 C + 500  |          |   |
| 3,0 |   |   |             | Fin ou début de mois      |                 | Cellule a thou         | unier: \$G\$5 |          |   |
| 9,8 |   |   |             |                           |                 |                        | ОК            | Annuler  |   |
|     |   |   |             | Mensualités               | 864,12 €        |                        |               |          |   |
|     |   |   |             | Montant total dû          | 10 369,38€      |                        |               |          |   |
|     |   |   |             | Coût du prêt              | 369,38€         |                        |               |          |   |

|                           |             | État de la recherche                  |
|---------------------------|-------------|---------------------------------------|
| Montant emprunté          | 10 000,00 € |                                       |
| Taux d'intérêt annuel     | 6,75%       | Recherche sur la cellule G9 Pas à pas |
| Durée en mois             | 21          | a trouvé une solution.                |
| Valeur capitalisée voulue | / 0         | Valeur cible : 500                    |
| Fin ou début de mois      |             | Valeur actuelle : 500,00 €            |
|                           | V           | OK Annuler                            |
| Mensualités               | 500,00 €    |                                       |
| Montant total dû          | 10 638,41 € |                                       |
| Coût du prêt              | 638,41€     |                                       |
|                           |             |                                       |

#### 7. Analyse de scénarios - Scénario

L'outil Scénario permet de construire plusieurs scénarios possédant chacun un jeu de valeurs pour certaines cellules, puis d'effectuer une synthèse mettant en évidence les valeurs calculées à partir des différents jeux de données des scénarios.

Par exemple, je souhaite estimer mon salaire global (partie salariat et partie autoentrepreneur) en fonction de différents taux de répartition des heures : 100% salarié, 70% salarié et 30% autoentrepreneur, 40% salarié et 60% autoentrepreneur et 100% autoentrepreneur.

| E                | F                   | G      | Н          | I                                   | (                  | Gestionnaire de scénarios                                      |   | 2         |
|------------------|---------------------|--------|------------|-------------------------------------|--------------------|----------------------------------------------------------------|---|-----------|
| Exemple          | taux de répartition | taux   | montant    | charges                             | ١٢                 | Scénarios :                                                    |   |           |
| Salaire          | 100%                | 15,00€ | 2 400,00 € | 0%                                  |                    | scenario1                                                      |   | Ajouter   |
| AutoEntrepreneur | 0%                  | 35,00€ | -€         | 60%                                 |                    | scenario2                                                      |   |           |
|                  |                     |        |            |                                     |                    | scenario4                                                      |   | Supprimer |
| Nombre d'heures  | 160                 | Total  | 2 400,00 € |                                     |                    |                                                                |   | Modifier  |
|                  |                     |        | S          | ynthèse de scéna<br>Type de rapport | scé<br>rapp<br>s : | narios<br>port de <u>t</u> ableau croisé dynamique<br>MANNULER | * | Fusionner |

### Outils du tableur

| Synthèse de scéna    | arios               |            |            |            |            |
|----------------------|---------------------|------------|------------|------------|------------|
|                      | Valeurs actuelles : | scenario1  | scenario2  | scenario3  | scenario4  |
| Cellules variables : |                     |            |            |            |            |
| \$F\$2               | 100%                | 100%       | 70%        | 40%        | 0%         |
| Cellules résultantes | :                   |            |            |            |            |
| \$H\$5               | 2 400,00 €          | 2 400,00 € | 2 352,00 € | 2 304,00 € | 2 240,00 € |

La colonne Valeurs actuelles affiche les valeurs des cellules variables

au moment de la création du rapport de synthèse. Les cellules variables

de chaque scénario se situent dans les colonnes grisées.

#### 8. Analyse de scénarios – Table de données

L'outil table de données permet de tester plusieurs valeurs d'une ou deux variables intervenant dans un calcul et d'afficher les valeurs correspondantes de la cellule calculée, par exemple, pour tester plusieurs taux de répartition du travail salarial et plusieurs taux de charges.

|                      | А                  | В                                | С       | D                | E                        | F             | G   |          |
|----------------------|--------------------|----------------------------------|---------|------------------|--------------------------|---------------|-----|----------|
| 1                    | Exemple            | taux de répartition              | taux    | montant          | charges                  |               |     |          |
| 2                    | Salaire            | 100%                             | 15,00€  | 2 400,00 €       | 0%                       |               |     |          |
| 3                    | AutoEntrepreneur   | 0%                               | 35,00€  | - €              | 60%                      |               |     |          |
| 4                    |                    |                                  |         |                  |                          |               |     |          |
| 5                    | Nombre d'heures    | 160                              | Total   | 2 400,00 €       |                          |               |     |          |
| 6                    |                    |                                  |         |                  |                          |               |     |          |
| 7                    |                    |                                  | charges |                  |                          |               |     |          |
| 8                    |                    | 2 400,00 €                       | 40%     | 45%              | 50%                      | 55%           | 60% |          |
| 9                    | Taux de répartitio | 10%                              |         |                  |                          |               |     |          |
| 10                   |                    | 20%                              |         | Table de donné   | ées                      |               |     |          |
| 11                   |                    | 30%                              |         |                  | en ligne i dE            | ¢2 🖪          | a   |          |
| 12                   |                    | 40%                              |         | Cellule d'entrée | en jigne : se            | φ <b>3</b> [Ξ |     |          |
| 13                   |                    | 50%                              |         | Cellule d'entrée | en <u>c</u> olonne : \$B | \$2           |     |          |
| 14                   |                    |                                  |         |                  |                          |               |     |          |
|                      |                    | 60%                              |         |                  | ОК                       | Annuler       |     | <u>ا</u> |
| 15                   |                    | 60%<br>70%                       |         |                  | ОК                       | Annuler       |     |          |
| 15<br>16             |                    | 60%<br>70%<br>80%                |         |                  | ОК                       | Annuler       |     |          |
| 15<br>16<br>17       |                    | 60%<br>70%<br>80%<br>90%         | l       |                  | ОК                       | Annuler       |     |          |
| 15<br>16<br>17<br>18 |                    | 60%<br>70%<br>80%<br>90%<br>100% |         |                  | ОК                       | Annuler       |     |          |

L'outil complète le tableau en utilisant chacune des valeurs des taux de charge comme valeur en E3 et chaque valeur de taux de répartition salarial en B2 (remarque : *la mise en forme n'est pas réalisée par l'outil...*)

Outils du tableur

|                    |            | charges    |            |            |            |            |
|--------------------|------------|------------|------------|------------|------------|------------|
|                    | 2 400,00 € | 40%        | 45%        | 50%        | 55%        | 60%        |
| Taux de répartitio | 10%        | 3 264,00 € | 3 012,00 € | 2 760,00 € | 2 508,00 € | 2 256,00 € |
|                    | 20%        | 3 168,00 € | 2 944,00 € | 2 720,00 € | 2 496,00 € | 2 272,00 € |
|                    | 30%        | 3 072,00 € | 2 876,00 € | 2 680,00 € | 2 484,00 € | 2 288,00 € |
|                    | 40%        | 2 976,00 € | 2 808,00 € | 2 640,00 € | 2 472,00 € | 2 304,00 € |
|                    | 50%        | 2 880,00 € | 2 740,00 € | 2 600,00 € | 2 460,00 € | 2 320,00 € |
|                    | 60%        | 2 784,00 € | 2 672,00 € | 2 560,00 € | 2 448,00 € | 2 336,00 € |
|                    | 70%        | 2 688,00 € | 2 604,00 € | 2 520,00 € | 2 436,00 € | 2 352,00 € |
|                    | 80%        | 2 592,00 € | 2 536,00 € | 2 480,00 € | 2 424,00 € | 2 368,00 € |
|                    | 90%        | 2 496,00 € | 2 468,00 € | 2 440,00 € | 2 412,00 € | 2 384,00 € |
|                    | 100%       | 2 400,00 € | 2 400,00 € | 2 400,00 € | 2 400,00 € | 2 400,00 € |
|                    |            |            |            |            |            |            |

#### 9. Analyse – Solveur

Le Solveur permet de trouver une valeur optimale (maximale ou minimale ou une valeur cible) pour une cellule calculée (cellule objectif), en fonction de contraintes ou de limites appliquées aux valeurs d'autres cellules intervenant dans le calcul (directement ou indirectement), et en modifiant un certain nombre de valeurs de cellules de données (cellules variables) intervenant également dans les calculs.

Dans l'exemple qui suit, on souhaite répartir les heures quotidiennes de 4 d'activités réparties sur la semaine, en tenant compte de contraintes : durée maximale de chaque type d'activité (par jour et cumulée par semaine), total des activités limitées par jour. Le tout en maximisant le total des heures. Le total des temps utilisés devra correspondre au temps maxi pour chaque activité.

| Fic | hier Accueil                                                    | Insertion N                                | /lise en page | Formules Doni                                                                                    | nées Révision     | Affichage | Foxit Read                | er PDF  |                                        |                                                                                                   |                     |                                                                                      | ۵       |
|-----|-----------------------------------------------------------------|--------------------------------------------|---------------|--------------------------------------------------------------------------------------------------|-------------------|-----------|---------------------------|---------|----------------------------------------|---------------------------------------------------------------------------------------------------|---------------------|--------------------------------------------------------------------------------------|---------|
|     | Depuis Access<br>À partir du Web<br>À partir du texte<br>Donnée | Autres<br>sources * existant<br>s externes | kions<br>ntes | <ul> <li>Connexions</li> <li>Propriétés</li> <li>Modifier les lie</li> <li>Connexions</li> </ul> | 2↓ 2Z<br>Z↓ Trier | Filtrer   | acer<br>appliquer<br>ancé | Convert | ir Supprimer<br>les doublons<br>Outils | <ul> <li>Validation des</li> <li>Consolider</li> <li>Analyse scéna</li> <li>de données</li> </ul> | données 🕶<br>rios 🝷 | <ul> <li>Grouper -</li> <li>Dissocier -</li> <li>Sous-total</li> <li>Plan</li> </ul> | Solveur |
|     | M18                                                             | ▼ (=                                       | $f_{x}$       |                                                                                                  |                   |           |                           |         |                                        |                                                                                                   |                     |                                                                                      |         |
|     | А                                                               | В                                          | С             | D                                                                                                | E                 | F         | G                         |         | Н                                      | I                                                                                                 | J                   | K                                                                                    | L       |
| 1   |                                                                 |                                            | Planning      |                                                                                                  |                   |           |                           |         |                                        |                                                                                                   |                     |                                                                                      |         |
| 2   |                                                                 | Savoir faire                               |               |                                                                                                  |                   |           |                           |         |                                        |                                                                                                   |                     |                                                                                      |         |
| 3   | Jours                                                           | lire                                       | ecrire        | compter                                                                                          | jouer             | Total     | durée j                   | our     | max jouer                              | max autres                                                                                        |                     |                                                                                      |         |
| 4   | Lundi                                                           |                                            |               |                                                                                                  |                   | 0         | 8                         |         | 3                                      | 2                                                                                                 |                     |                                                                                      |         |
| 5   | Mardi                                                           |                                            |               |                                                                                                  |                   | 0         | 8                         |         |                                        |                                                                                                   |                     |                                                                                      |         |
| 6   | Mercredi                                                        |                                            |               |                                                                                                  |                   | 0         | 4                         |         |                                        |                                                                                                   |                     |                                                                                      |         |
| 7   | Jeudi                                                           |                                            |               |                                                                                                  |                   | 0         | 8                         |         |                                        |                                                                                                   |                     |                                                                                      |         |
| 8   | Vendredi                                                        |                                            |               |                                                                                                  |                   | 0         | 8                         |         |                                        |                                                                                                   |                     |                                                                                      |         |
| 9   | temps utilisé                                                   | 0                                          | 0             | 0                                                                                                | 0                 | 0         |                           |         |                                        |                                                                                                   |                     |                                                                                      |         |
| 10  | temps maxi                                                      | 6                                          | 7             | 5                                                                                                | 12                | 30        |                           |         |                                        |                                                                                                   |                     |                                                                                      |         |

Différents modes de résolution sont paramétrables :

- GRG non linéaire : problèmes simples
- Simplex PL : problèmes linéaires
- Evolutionnaire : problèmes complexes

Chacun définit des options spécifiques.

Plus d'infos : <u>http://www.solver.com/optimization-tutorial</u>

### Outils du tableur

|                                | es du solveur                                                                                                    | and store and                                                                                                    | And South C                                                                                                    | -                                                           |                                                                                                    |                                               |                                                                              |              |
|--------------------------------|----------------------------------------------------------------------------------------------------|----------------------------------------------------------------------------------------------------|----------------------------------------------------------------------------------------------------|-------------------------------------------------------------|----------------------------------------------------------------------------------------------------|-----------------------------------------------|------------------------------------------------------------------------------|--------------|
| Obje                           | ecti <u>f</u> à définir :                                                                                                    | \$F                                                                                                    | \$9                                                                                                    |                                                             |                                                                                                    |                                               | <b>I</b>                                                                     |              |
| À :                            | ) <u>M</u> ax                                                                                                    | () м                                                                                                    | lin 🔘                                                                                                    | <u>V</u> aleur :                                            | 0                                                                                                    |                                               |                                                                              |              |
| Cell                           | ules variables :                                                                                                    |                                                                                                    |                                                                                                    |                                                             |                                                                                                    |                                               |                                                                              |              |
| \$B\$                          | 4:\$E\$8                                                                                                    |                                                                                                    |                                                                                                    |                                                             |                                                                                                    |                                               | <b>F</b>                                                                     | ]            |
| Con                            | tr <u>a</u> intes :                                                                                                    |                                                                                                    |                                                                                                    |                                                             |                                                                                                    |                                               |                                                                              |              |
| \$B\$                          | 4:\$D\$8 <= \$I\$4                                                                                                    | 4                                                                                                    |                                                                                                    |                                                             | *                                                                                                    | A                                             | jouter                                                                       |              |
| \$F\$                          | 4 <= \$G\$4                                                                                                    | •                                                                                                    |                                                                                                    |                                                             |                                                                                                    |                                               | odifier                                                                      |              |
| \$F\$                          | 5 <= \$G\$5<br>6 <= \$G\$6                                                                                                    |                                                                                                    |                                                                                                    |                                                             |                                                                                                    |                                               |                                                                              |              |
| \$D\$                          | 9 = \$D\$10<br>9 = \$F\$10                                                                                                    |                                                                                                    |                                                                                                    |                                                             | E                                                                                                    | S <u>u</u>                                    | pprimer                                                                      |              |
| \$B\$                          | 9 = \$B\$10                                                                                                    |                                                                                                    |                                                                                                    |                                                             |                                                                                                    |                                               |                                                                              |              |
| \$B\$<br>\$8\$                 | 4:\$E\$8 >= 0<br>4:\$E\$8 = entier                                                                                                    |                                                                                                    |                                                                                                    |                                                             |                                                                                                    | <u>R</u> ét                                   | ablir tout                                                                   |              |
| \$C\$                          | 9 = C\$10                                                                                                    |                                                                                                    |                                                                                                    |                                                             |                                                                                                    |                                               |                                                                              |              |
| \$F\$                          | 57 <= \$G\$7                                                                                                    |                                                                                                    |                                                                                                    |                                                             | T                                                                                                    | <u>C</u> harge                                | r/enregistrer                                                                |              |
| Sél <u>e</u>                   | Rend <u>r</u> e les varia<br>ect. une résolutio                                                                                                    | ables sans contra<br>on :                                                                                                  | ainte non négati<br>Simplex PL                                                                                       | ves                                                         | •                                                                                                    |                                               | ptions                                                                       |              |
| Sél <u>e</u><br>Mé<br>Sé<br>mo | Rend <u>r</u> e les varia<br>ect. une résolutio<br>éthode de résolu<br>électionnez le mo<br>oteur Simplex Pl                                                                                                    | ables sans contra<br>on :<br>ution<br>oteur GRG non li<br>L pour les problè                                                | ainte non négati<br>Simplex PL<br>néaire pour des<br>èmes linéaires, é                                               | ves<br>problèmes non<br>et le moteur Évo                    | ▼<br>linéaires simple<br>lutionnaire pour                                                                                                    | s de solveur. S<br>les problèmes              | ptions<br>électionnez le<br>complexes.                                       |              |
| Sél <u>e</u><br>Mé<br>Sé       | Rend <u>r</u> e les varia<br>ect. une résolutio<br>éthode de résolu<br>électionnez le mo<br>oteur Simplex Pl                                                                                                    | ables sans contra<br>on :<br>ution<br>oteur GRG non li<br>L pour les problè                                                | ainte non négati<br>Simplex PL<br>néaire pour des<br>èmes linéaires, e                                               | ves<br>problèmes non<br>et le moteur Évo                    | ▼<br>linéaires simple<br>olutionnaire pour                                                                                                    | s de solveur. S<br>les problèmes              | ptions<br>électionnez le<br>complexes.                                       |              |
| Sél <u>e</u><br>Mé<br>Sé       | Rend <u>r</u> e les varia<br>ect. une résolution<br>éthode de résolu<br>électionnez le mo<br>oteur Simplex Pl<br>A <u>i</u> de                                                                                                    | ables sans contra<br>on :<br>ution<br>oteur GRG non li<br>L pour les problè                                                | ainte non négati<br>Simplex PL<br>néaire pour des<br>èmes linéaires, é                                               | ves<br>problèmes non<br>et le moteur Évo                    | ▼<br>linéaires simple<br>olutionnaire pour<br>Ré <u>s</u> oudre                                                                                                    | s de solveur. S<br>les problèmes              | ptions<br>électionnez le<br>complexes.<br>Fermer                             |              |
| Sél <u>e</u><br>Mé<br>Sé       | Rend <u>r</u> e les varia<br>ect. une résolution<br>éthode de résolut<br>électionnez le mo<br>oteur Simplex Pl<br>A <u>i</u> de<br>B                                                                                                    | ables sans contra<br>on :<br>ution<br>oteur GRG non li<br>L pour les problè                                                | ainte non négati<br>Simplex PL<br>néaire pour des<br>èmes linéaires, e                                               | ves<br>problèmes non<br>et le moteur Évo                    | ▼<br>linéaires simple<br>olutionnaire pour<br>Ré <u>s</u> oudre                                                                                                    | s de solveur. S<br>les problèmes<br>G         | ptions<br>électionnez le<br>complexes.<br>Fermer                             |              |
| Sél <u>e</u><br>Me<br>Sé<br>mo | Rend <u>r</u> e les varia<br>ect. une résoluti<br>éthode de résolu<br>électionnez le mo<br>oteur Simplex Pl<br>A <u>i</u> de<br>B                                                                                                    | ables sans contra<br>on :<br>ution<br>oteur GRG non li<br>L pour les problé<br>C<br>Planning                               | ainte non négati<br>Simplex PL<br>néaire pour des<br>èmes linéaires, e                                               | ves<br>problèmes non<br>et le moteur Évo<br>E               | ▼<br>linéaires simple<br>olutionnaire pour<br>Ré <u>s</u> oudre                                                                                                    | s de solveur. S<br>les problèmes<br>G         | gtions<br>électionnez le<br>complexes.<br>Fermer                             |              |
| Sél <u>e</u><br>Me<br>Sé<br>mo | Rend <u>r</u> e les varia<br>ect. une résolution<br>éthode de résolu-<br>électionnez le mo<br>oteur Simplex Pl<br>A <u>i</u> de<br>B                                                                                                    | ables sans contra<br>on :<br>ution<br>oteur GRG non li<br>L pour les problè<br>Planning                                    | ainte non négati<br>Simplex PL<br>néaire pour des<br>èmes linéaires, e                                               | ves<br>problèmes non<br>et le moteur Évo                    | ✓     ✓     ✓     ✓     ✓     ✓     ✓     ✓     ✓     ✓     ✓     ✓     ✓     ✓     ✓     ✓     ✓     ✓     ✓     ✓     ✓     ✓     ✓     ✓     ✓     ✓     ✓     ✓     ✓     ✓     ✓     ✓     ✓     ✓     ✓     ✓     ✓     ✓     ✓     ✓     ✓     ✓     ✓     ✓     ✓     ✓     ✓     ✓     ✓     ✓     ✓     ✓     ✓     ✓     ✓     ✓     ✓     ✓     ✓     ✓     ✓     ✓     ✓     ✓     ✓     ✓     ✓     ✓     ✓     ✓     ✓     ✓     ✓     ✓     ✓     ✓     ✓     ✓     ✓     ✓     ✓     ✓     ✓     ✓     ✓     ✓     ✓     ✓     ✓     ✓     ✓     ✓     ✓     ✓     ✓     ✓     ✓     ✓     ✓     ✓     ✓     ✓     ✓     ✓     ✓     ✓     ✓     ✓     ✓     ✓     ✓     ✓     ✓     ✓     ✓     ✓     ✓     ✓     ✓     ✓     ✓     ✓     ✓     ✓     ✓     ✓     ✓     ✓     ✓     ✓     ✓     ✓     ✓     ✓     ✓     ✓     ✓     ✓     ✓     ✓     ✓     ✓     ✓     ✓     ✓     ✓     ✓     ✓     ✓     ✓     ✓     ✓     ✓     ✓     ✓     ✓     ✓     ✓     ✓     ✓     ✓     ✓     ✓     ✓     ✓     ✓     ✓     ✓     ✓     ✓     ✓     ✓     ✓     ✓     ✓     ✓     ✓     ✓     ✓     ✓     ✓     ✓     ✓     ✓     ✓     ✓     ✓     ✓     ✓     ✓     ✓     ✓     ✓     ✓     ✓     ✓     ✓     ✓     ✓     ✓     ✓     ✓     ✓     ✓     ✓     ✓     ✓     ✓     ✓     ✓     ✓     ✓     ✓     ✓     ✓     ✓     ✓     ✓     ✓     ✓     ✓     ✓     ✓     ✓     ✓     ✓     ✓     ✓     ✓     ✓     ✓     ✓     ✓     ✓     ✓     ✓     ✓     ✓     ✓     ✓     ✓     ✓     ✓     ✓     ✓     ✓     ✓     ✓     ✓     ✓     ✓     ✓     ✓     ✓     ✓     ✓     ✓     ✓     ✓     ✓     ✓     ✓     ✓     ✓     ✓     ✓     ✓     ✓     ✓     ✓     ✓     ✓     ✓     ✓     ✓     ✓     ✓     ✓     ✓     ✓     ✓     ✓     ✓     ✓     ✓     ✓     ✓     ✓     ✓     ✓     ✓     ✓     ✓     ✓     ✓     ✓     ✓     ✓     ✓     ✓     ✓     ✓     ✓     ✓     ✓     ✓     ✓     ✓     ✓     ✓     ✓     ✓     ✓     ✓     ✓     ✓     ✓     ✓     ✓     ✓     ✓     ✓     ✓     ✓     ✓     ✓     ✓     ✓     ✓     ✓     ✓     ✓     ✓     ✓     ✓     ✓     ✓     ✓     ✓     ✓ | G                                             | électionnez le<br>complexes.<br>Fermer                                       |              |
| Sél <u>e</u><br>Me<br>Sé<br>ma | Rend <u>r</u> e les varia<br>ect. une résolution<br>éthode de résolu-<br>électionnez le mo<br>oteur Simplex Pl<br>A <u>i</u> de<br>B<br>Savoir faire<br>lire                                                                                                    | ables sans contra<br>on :<br>ution<br>oteur GRG non li<br>L pour les problé<br>C<br>Planning<br>ecrire                     | ainte non négati<br>Simplex PL<br>néaire pour des<br>èmes linéaires, e<br>D                                          | problèmes non<br>et le moteur Évo<br>E                      | ▼     Iinéaires simple     olutionnaire pour     Régoudre     F     Total     Contact     Contact     <                                                                                                    | G<br>durée jour                               | ptions<br>électionnez le<br>complexes.<br>Fermer<br>H<br>H                   | max aut      |
| Sél <u>e</u><br>Mé<br>Sé       | Rend <u>r</u> e les varia<br>ect. une résolution<br>éthode de résolution<br>électionnez le me<br>oteur Simplex Pl<br>A <u>i</u> de<br>B<br>Savoir faire<br>lire<br>2                                                                                                    | ables sans contra<br>on :<br>ution<br>oteur GRG non li<br>L pour les problè<br>C<br>Planning<br>ecrire<br>2                | ainte non négati<br>Simplex PL<br>néaire pour des<br>èmes linéaires, e<br>D<br>Compter<br>2                          | ves problèmes non et le moteur Évo E jouer 2 2 2            | linéaires simple<br>olutionnaire pour<br>Ré <u>s</u> oudre<br>F<br>Total<br>8<br>8<br>8<br>8<br>8<br>8<br>8<br>8<br>8                                                                                                    | G<br>durée jour<br>8                          | ptions<br>électionnez le<br>complexes.<br>Fermer<br>H<br>H<br>max jouer<br>3 | max aut<br>2 |
| Sél <u>e</u><br>Me<br>Sé<br>ma | Rend <u>r</u> e les varia<br>ect. une résolution<br>éthode de résolu-<br>électionnez le mo<br>oteur Simplex Pl<br>A <u>i</u> de<br>B<br>Savoir faire<br>lire<br>2<br>2<br>2                                                                                                    | ables sans contra<br>on :<br>ution<br>oteur GRG non li<br>L pour les problé<br>Planning<br>ecrire<br>2<br>2<br>0           | ainte non négati<br>Simplex PL<br>néaire pour des<br>èmes linéaires, e<br>D<br>Compter<br>2<br>2<br>0                | ves problèmes non et le moteur Évo E jouer 2 2 2 2 2        | ✓     ✓     ✓     ✓     ✓     ✓     ✓     ✓     ✓     ✓     ✓     ✓     ✓     ✓     ✓     ✓     ✓     ✓     ✓     ✓     ✓     ✓     ✓     ✓     ✓     ✓     ✓     ✓     ✓     ✓     ✓     ✓     ✓     ✓     ✓     ✓     ✓     ✓     ✓     ✓     ✓     ✓     ✓     ✓     ✓     ✓     ✓     ✓     ✓     ✓     ✓     ✓     ✓     ✓     ✓     ✓     ✓     ✓     ✓     ✓     ✓     ✓     ✓     ✓     ✓     ✓     ✓     ✓     ✓     ✓     ✓     ✓     ✓     ✓     ✓     ✓     ✓     ✓     ✓     ✓     ✓     ✓     ✓     ✓     ✓     ✓     ✓     ✓     ✓     ✓     ✓     ✓     ✓     ✓     ✓     ✓     ✓     ✓     ✓     ✓     ✓     ✓     ✓     ✓     ✓     ✓     ✓     ✓     ✓     ✓     ✓     ✓     ✓     ✓     ✓     ✓     ✓     ✓     ✓     ✓     ✓     ✓     ✓     ✓     ✓     ✓     ✓     ✓     ✓     ✓     ✓     ✓     ✓     ✓     ✓     ✓     ✓     ✓     ✓     ✓     ✓     ✓     ✓     ✓     ✓     ✓     ✓     ✓     ✓     ✓     ✓     ✓     ✓     ✓     ✓     ✓     ✓     ✓     ✓     ✓     ✓     ✓     ✓     ✓     ✓     ✓     ✓     ✓     ✓     ✓     ✓     ✓     ✓     ✓     ✓     ✓     ✓     ✓     ✓     ✓     ✓     ✓     ✓     ✓     ✓     ✓     ✓     ✓     ✓     ✓     ✓     ✓     ✓     ✓     ✓     ✓     ✓     ✓     ✓     ✓     ✓     ✓     ✓     ✓     ✓     ✓     ✓     ✓     ✓     ✓     ✓     ✓     ✓     ✓     ✓     ✓     ✓     ✓     ✓     ✓     ✓     ✓     ✓     ✓     ✓     ✓     ✓     ✓     ✓     ✓     ✓     ✓     ✓     ✓     ✓     ✓     ✓     ✓     ✓     ✓     ✓     ✓     ✓     ✓     ✓     ✓     ✓     ✓     ✓     ✓     ✓     ✓     ✓     ✓     ✓     ✓     ✓     ✓     ✓     ✓     ✓     ✓     ✓     ✓     ✓     ✓     ✓     ✓     ✓     ✓     ✓     ✓     ✓     ✓     ✓     ✓     ✓     ✓     ✓     ✓     ✓     ✓     ✓     ✓     ✓     ✓     ✓     ✓     ✓     ✓     ✓     ✓     ✓     ✓     ✓     ✓     ✓     ✓     ✓     ✓     ✓     ✓     ✓     ✓     ✓     ✓     ✓     ✓     ✓     ✓     ✓     ✓     ✓     ✓     ✓     ✓     ✓     ✓     ✓     ✓     ✓     ✓     ✓     ✓     ✓     ✓     ✓     ✓     ✓     ✓     ✓     ✓     ✓     ✓     ✓     ✓     ✓     ✓     ✓     ✓ | G<br>durée jour<br>8<br>4                     | électionnez le<br>complexes.<br>Fermer<br>H<br>max jouer<br>3                | max aut      |
| Sél <u>e</u><br>Me<br>Sé<br>ma | Rend <u>r</u> e les varia<br>ect. une résolution<br>éthode de résolu-<br>électionnez le mo<br>oteur Simplex Pl<br>A <u>i</u> de<br>B<br>Savoir faire<br>lire<br>2<br>2<br>2<br>0                                                                                                    | ables sans contra<br>on :<br>ution<br>oteur GRG non li<br>L pour les problé<br>C<br>Planning<br>ecrire<br>2<br>2<br>0<br>2 | ainte non négati<br>Simplex PL<br>néaire pour des<br>èmes linéaires, e<br>D<br>Compter<br>2<br>2<br>0<br>0           | ves problèmes non et le moteur Évo E jouer 2 2 2 3          | ▼<br>linéaires simple<br>olutionnaire pour<br>Ré <u>s</u> oudre<br>F<br>Total<br>8<br>8<br>4<br>5                                                                                                    | G<br>durée jour<br>8<br>4<br>8                | ptions<br>électionnez le<br>complexes.<br>Fermer<br>H<br>max jouer<br>3      | max aut<br>2 |
| Sél <u>e</u><br>Me<br>Sé<br>mo | Rend <u>r</u> e les varia<br>ect. une résolution<br>éthode de résolution<br>éthode de ré | ables sans contra<br>on :<br>ution<br>oteur GRG non li<br>L pour les problè<br>Planning<br>ecrire<br>2<br>2<br>0<br>2<br>1 | ainte non négati<br>Simplex PL<br>néaire pour des<br>èmes linéaires, e<br>D<br>Compter<br>2<br>2<br>0<br>0<br>0<br>1 | ves problèmes non et le moteur Évo  E  jouer  2  2  3  3  3 | ▼<br>linéaires simple<br>olutionnaire pour<br>Ré <u>s</u> oudre<br>F<br>Total<br>8<br>8<br>4<br>5<br>5                                                                                                    | G<br>durée jour<br>8<br>4<br>8<br>8           | électionnez le<br>complexes.<br>Fermer<br>H<br>max jouer<br>3                | max aut<br>2 |
| A<br>edi<br>utilisé            | Rend <u>r</u> e les varia<br>ect. une résolution<br>éthode de résolu-<br>électionnez le mo<br>oteur Simplex Pl<br>A <u>i</u> de<br>B<br>Savoir faire<br>lire<br>2<br>2<br>2<br>2<br>0<br>0<br>0<br>6                                                                                                    | C C Planning ecrire 2 0 2 0 1 7                                                                                            | ainte non négati<br>Simplex PL<br>néaire pour des<br>èmes linéaires, e<br>D<br>Compter<br>2<br>2<br>0<br>0<br>1<br>5 | ves problèmes non et le moteur Évo E jouer 2 2 2 3 3 3 12   | ✓ Iinéaires simple olutionnaire pour of the second residuation of the second residuation of the second residuat | G<br>durée jour<br>8<br>8<br>4<br>8<br>8<br>8 | électionnez le<br>complexes.<br>Fermer<br>H<br>max jouer<br>3                | max aut<br>2 |

Le solveur a pu trouver une solution.